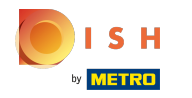

• Klicken Sie auf die Menüschaltfläche .

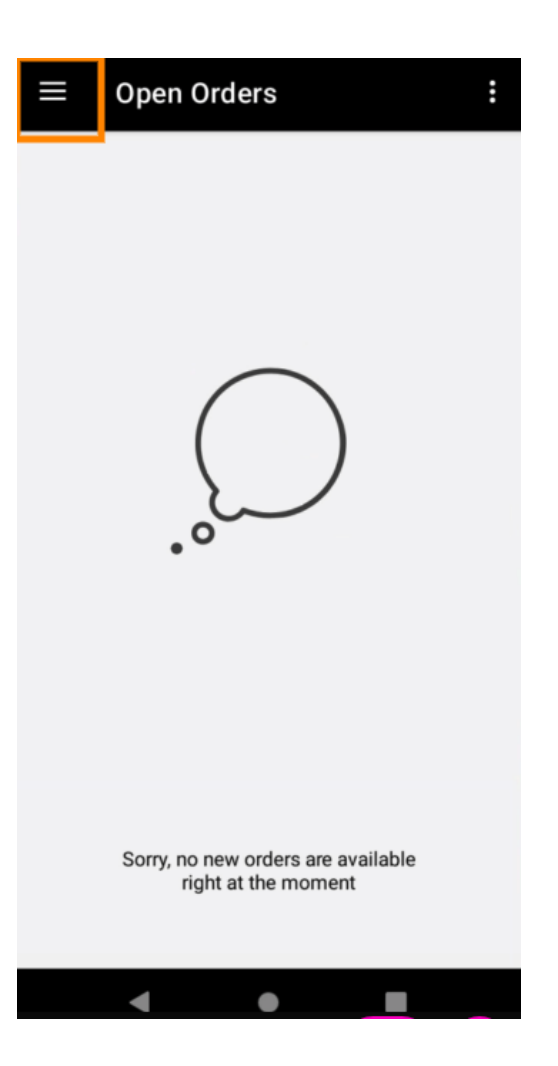

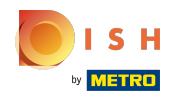

## • Klicken Sie auf Konto .

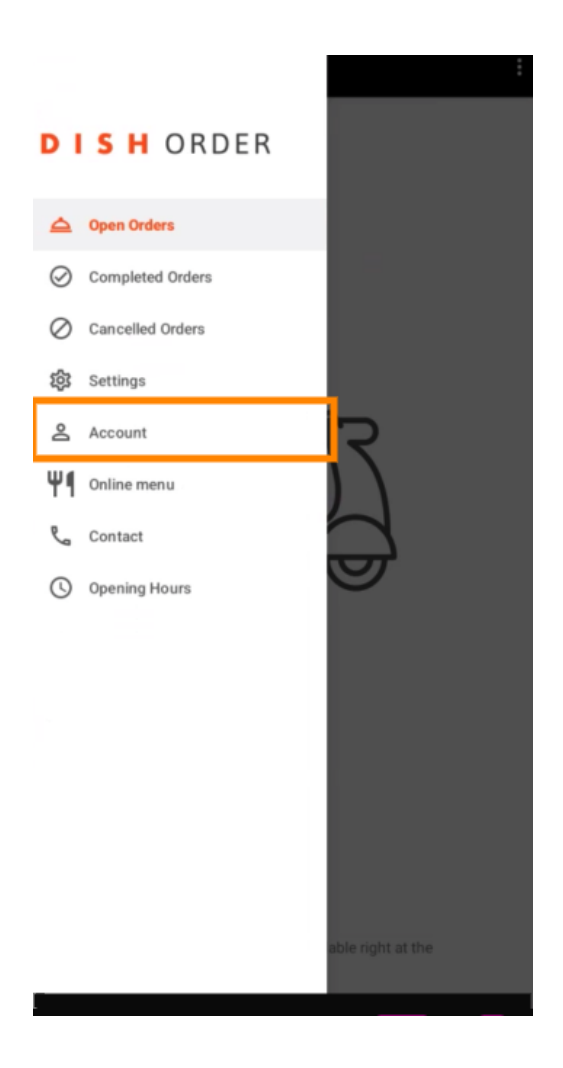

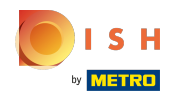

Auf der Kontoseite können Sie Ihre Restaurantinformationen sehen. Klicken Sie zum Bearbeiten auf den Pfeil.

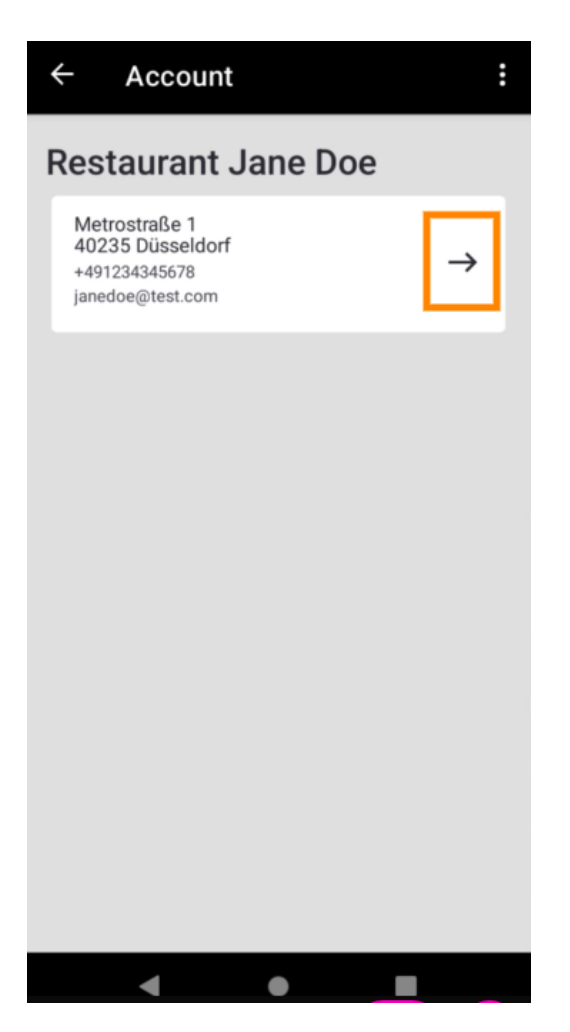

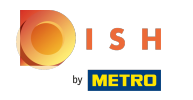

Sie können nun die Daten eingeben, die Sie ändern möchten. Klicken Sie auf Änderungen speichern .

| ← Edit Account          |
|-------------------------|
| Establishment Name      |
| Restaurant Jane Doe     |
| Webshop address         |
| restaurant-jane-doe     |
| Establishment email     |
| janedoe@test.com        |
| Establishment telephone |
| DE +49 👻 1234345678     |
|                         |
|                         |
|                         |
|                         |
| Cancel × Save changes 🗸 |
| < ● ■                   |

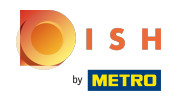

Klicken Sie auf Kontakt, um Kontaktinformationen Ihres Kundendienstes zu erhalten.

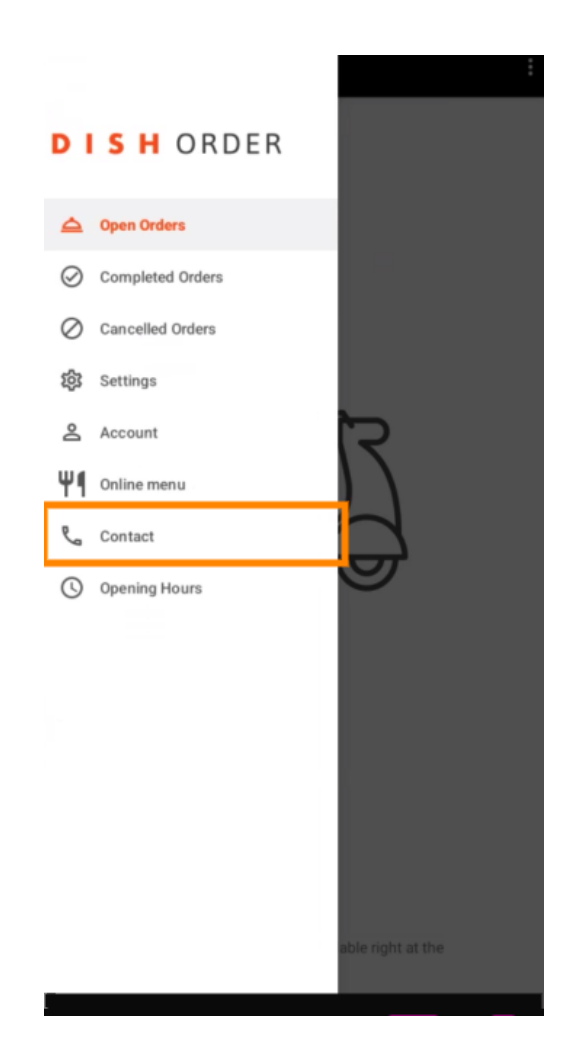

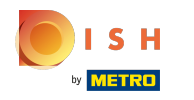

## () Das ist es, du bist fertig.

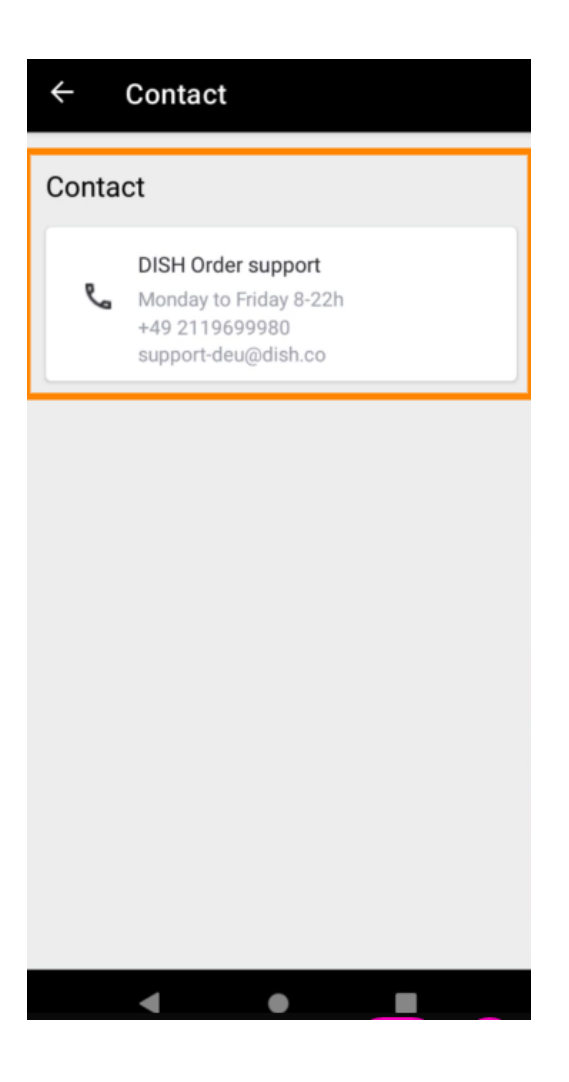

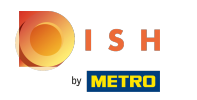

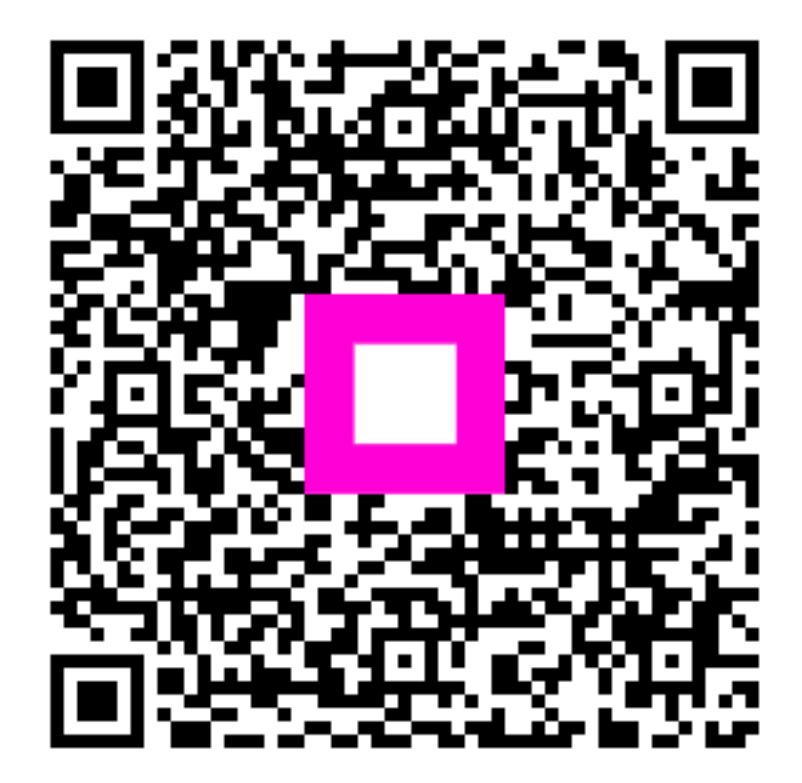

Scan to go to the interactive player